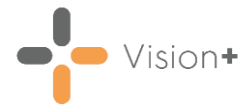

# Quick Reference - Logic Tools in Vision+

### **Indicator Logic Tool**

**Vision+** has an **Indicator Logic Tool** which is extremely useful for analysing the rule set logic behind any register or indicator.

Indicator Logic makes it possible to understand how a rule works. For example, it is very useful to understand why an outstanding Indicator is actually outstanding. It takes you through the rule set a step at a time analysing what is going on in the background. The Indicator Logic Tool is accessed from the Pop-up Alert Indicator screen and from Contract Templates.

- 1. To access the Indicator Logic Tool, you can:
  - Right-click the indicator from the Pop-up Alert Indicator screen and select Indicator Logic:

|   | MR WINTER, ALFRED LIVINGSTONE [26/02/19           | 942]  |                         | Х           |
|---|---------------------------------------------------|-------|-------------------------|-------------|
| 4 | 🔒 🛛 😤 🚩 🔲 📾 😫                                     |       |                         | 0           |
|   | DM020: IFCC-HbA1c is not 58 or less               |       |                         | -           |
|   | DM023: Statin treatment required                  |       |                         |             |
| Ξ | Heart failure                                     |       |                         |             |
|   | HF007: Heart Failure has not been reviewed that i | nclud | es an assessment of fur | nctional ca |
| Ξ | Hypertension                                      |       |                         |             |
|   | HYP003: Blood pressure is not 140/90 or less      | _     |                         |             |
| Ξ | Smoking                                           | 1     | BP                      |             |
|   | SM0002: Smoking status not recorded (12 month-    | 3     | Contract                |             |
| Ξ | [Extra indicators]                                |       | Contract                |             |
|   | Atrial fibrillation monitoring                    | ٣     | Exception               |             |
|   | Coronary heart disease monitoring                 |       |                         |             |
|   | Diabetes monitoring                               |       | Show Template           |             |
|   | Heart failure monitoring                          | 20    | Indicator Logic         |             |
|   | Hypertension monitoring                           |       |                         | •           |
|   |                                                   | E     | Merge                   |             |

• Select the indicator line from the **Pop-up Alert Indicator** screen and then select select from the toolbar:

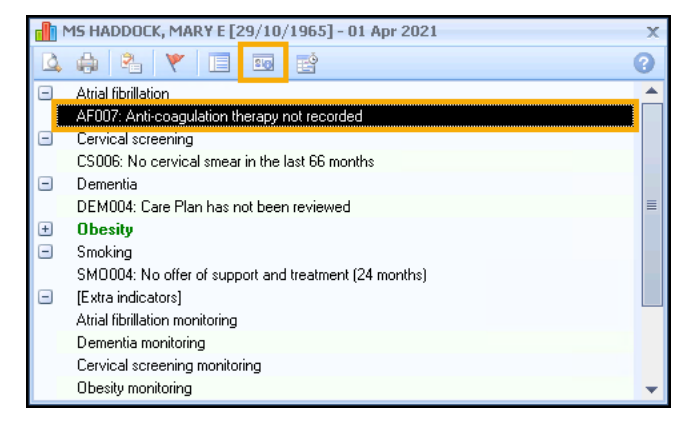

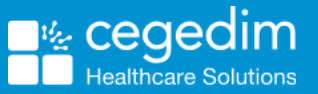

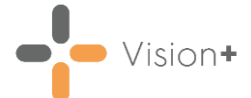

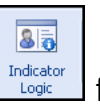

Select Indicator Logic from the toolbar of a template:

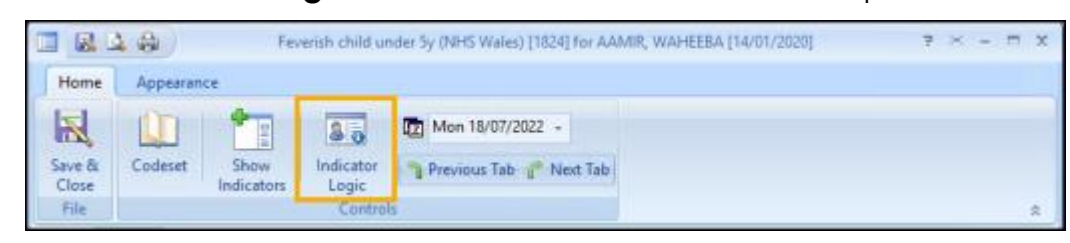

2. The **Indicator Logic** screen displays with the currently selected indicator in the title bar:

| Heart failure                                                                  |      |                                                                                                    | 3 S B X |
|--------------------------------------------------------------------------------|------|----------------------------------------------------------------------------------------------------|---------|
| Clinical Rules Only April 2023 Enable All Export                               |      |                                                                                                    | 0       |
| Register Denominator Numerator                                                 |      |                                                                                                    |         |
| Rule description                                                               | True | False                                                                                                    |         |
| any Heart failure                                                              |      |                                                                                                    |         |
| the latest Heart failure resolved codes is later than the latest Heart failure |      | <ul> <li>Image: A second second s</li></ul> |         |
|                                                                                |      |                                                                                                    |         |
|                                                                                |      |                                                                                                    |         |
| Select 🗙 Reject 💩 Next                                                         |      |                                                                                                    |         |

The screen is split into three tabs:

- **Register** Explains why the patient is included on the disease register.
- **Denominator** Explains why the patient is included in the Indicator.
- **Numerator** Explains if the Indicator has been satisfied.

The logical flow goes through the rule one line at a time. If the rule logic for the line is met then the flow progresses to the next line and a blue arrow displays in the relevant **True** or **False** column to indicate this. The logical flow progresses through the rule, where it is either **Selected** or **Rejected**.

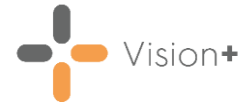

#### **Viewing Relevant Clinical Codes**

You can select any hyperlink on the **Indicator Logic** screen to view the codes relevant to the logic rule and the specific code that was triggered:

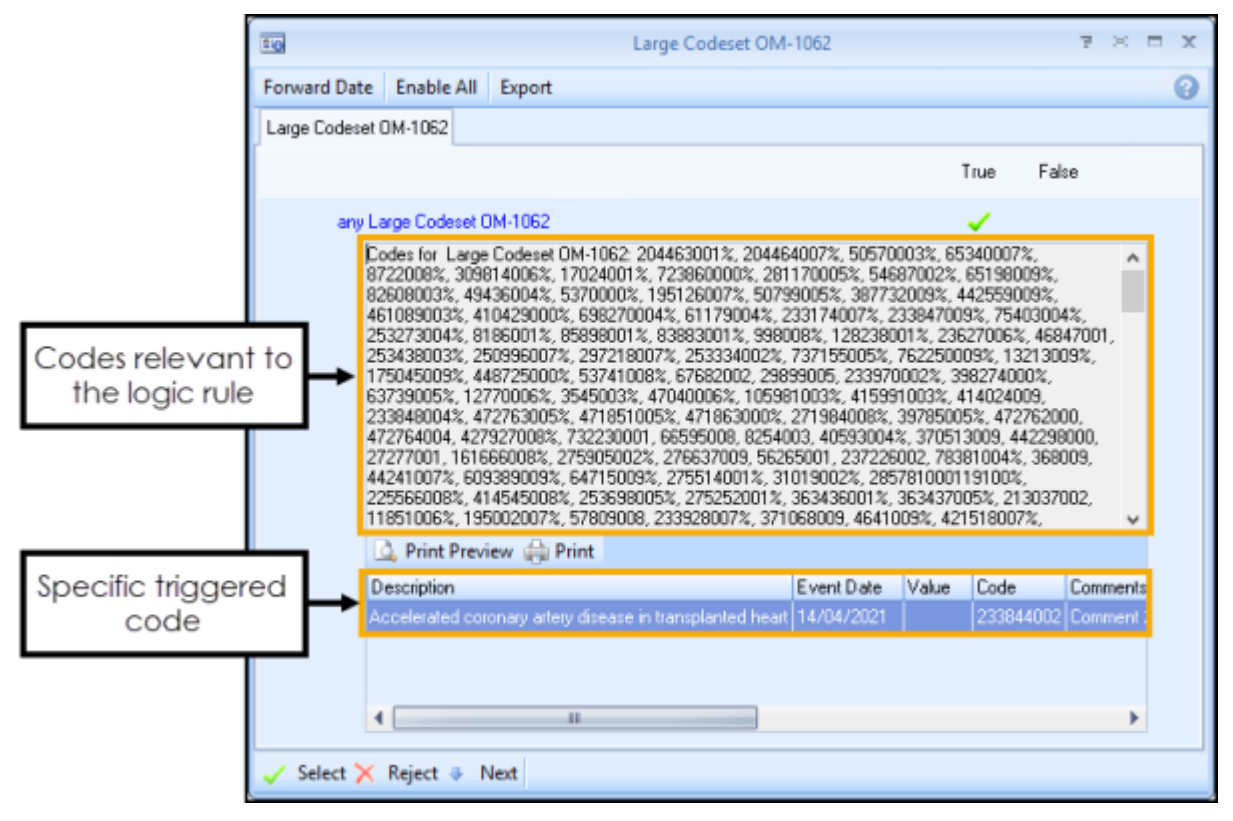

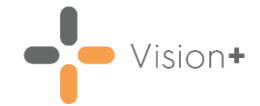

# **Rule Logic Tool**

The **Rule Logic** tool is a visual representation of what needs to be fulfilled in order to cancel the more complex indicators. In these cases, it is normally more than one clinical term that needs to be added.

**Rule Logic** is only available for some of the more complex indicators. By using this visual method, you can see at a glance what things need to be done in order for the indicator to be fulfilled.

To access the Rule Logic screen, you can:

• Right-click the indicator from the **Pop-up Alert Indicator** screen and select **Rule Logic** from the list:

|    | MR DAVIES, GRYPHON HUEIL [17/08/1993]         |                |                 |   | х |
|----|-----------------------------------------------|----------------|-----------------|---|---|
| 4  | 🔒 📝 😤 🗑 🔳 📾                                   | Ľ              |                 | ( | 0 |
|    | CHD008: Blood pressure is not 140/90 or less  | :              |                 |   | - |
| +  | Depression                                    |                |                 |   |   |
| +  | Peripheral arterial disease                   |                |                 |   |   |
| +  | Quality Improvement                           |                |                 |   |   |
|    | Rheumatoid arthritis                          |                |                 |   |   |
|    | RA002: Face-to-face review required           |                |                 |   |   |
| Ξ. | Smoking                                       |                |                 |   |   |
|    | SMUUU2: Smoking status not recorded (12 mo    | sallaat<br>S 🧷 | Carabian        |   |   |
|    | Stroke and transient ischaemic attacks        | 1              | Smoking         |   |   |
|    | STIAUTU: Blood pressure is not 140/30 or less | 2              | Contract        |   | - |
|    |                                               | 000            | Rule Logic      |   |   |
|    |                                               | ٣              | Exception       |   |   |
|    |                                               |                | Show Template   |   |   |
|    |                                               | 810            | Indicator Logic |   |   |
|    |                                               | Ľ              | Merge           |   |   |

 Select the indicator line from the Pop-up Alert Indicator screen and then select from the toolbar:

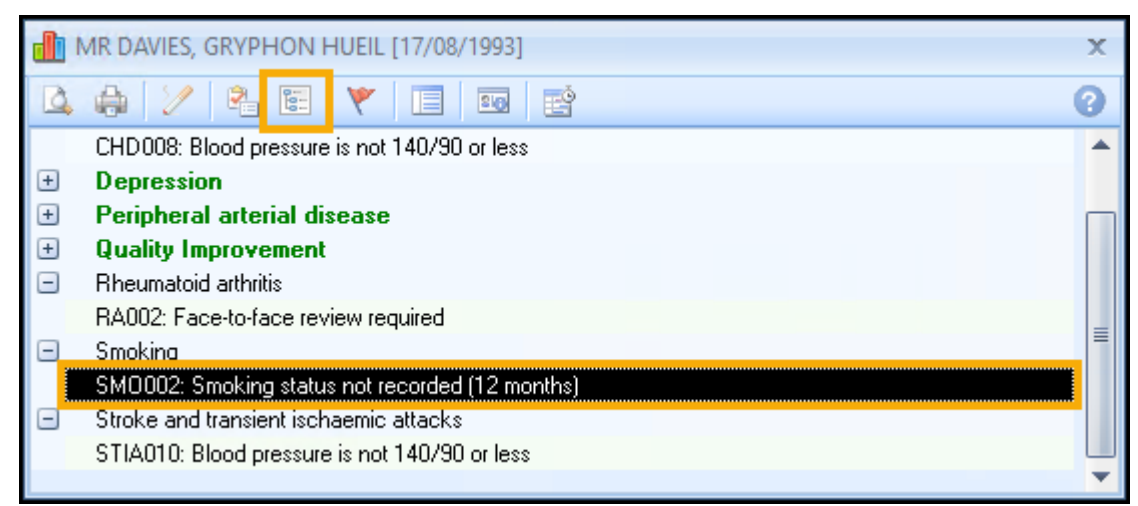

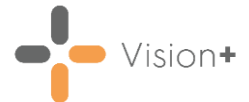

Rule

• Select **Rule Logic** from the toolbar of a template:

| Home                    | 1.8)          |               |                | Smoki    | ng for C | DAVIES, GRYP                   | HON HUEL                  | [17/08/1993]   |       | 4 × 2 c             | 5 X |
|-------------------------|---------------|---------------|----------------|----------|----------|--------------------------------|---------------------------|----------------|-------|---------------------|-----|
| Save &<br>Close<br>File | Rule<br>Logic | Smoking       | Contract       | Except   | tion     | Show<br>Indicators<br>Controls | 8 o<br>Indicator<br>Logic | Thu 23/02/2023 | ext T | sb                  | *   |
| History Sm              | oking         | shar          |                |          | 29/10    | /2014: Internit                | tent claudicati           | 10             |       | 2. 9                |     |
| A                       | TIRED -S      | MO001: Smi    | ikung status m | d recor. | NoDa     | ta Recorded                    | TETR CIAGOICAU            | 413.           | V     | E78a                |     |
| A SM                    | 40002 Sm      | oking status  | not recorded ( | 12 mo    | NoDa     | ta Recorded                    |                           |                | ¥     | E/SYA               |     |
| Sh                      | 40004: Su     | pport and tre | atmerk (24 mo  | nthe)    | NoDa     | ta Recorded                    |                           |                | ¥     | 3. IP               |     |
| 58                      | 40005 Su      | pport and tre | alment (12 mo  | nths]    | NoDa     | ta Recorded                    |                           |                | ¥     | P. 10               |     |
|                         |               |               |                |          |          |                                |                           |                |       |                     |     |
| Previou                 | is 🧼 Neo      | d No Data     | Recorded       | l)       |          |                                |                           |                | ٦     | Previous Tab 🦵 Next | Tab |

The **Rule Logic** screen displays the words **AND/OR** making it perfectly clear what is expected. In this example, the **Rule Logic** tool for **SMO0052** - **Smoking status not recorded** shows one of the five conditions listed must be met:

| E: Rule | e Logic - MR DAVIES, GRYPHON HUEIL [17/08/1993]                                                         | ΞX    |
|---------|----------------------------------------------------------------------------------------------------|-------|
| ۰       | 🗉 📲 📲 🔤 Current smoker is most recent smoking status and was recorded in the last 12 months             | 0     |
| Smokin  | ng status must satisfy one of the following five conditions:                                            |       |
| 4       | Current smoker is most recent smoking status and was recorded in the last 12 months                     |       |
| or      |                                                                                                    |       |
| 4       | Patient is 26 or over and never smoked is latest smoking status and was recorded after 25th bitthday    |       |
| or      |                                                                                                    |       |
| 4       | Patient is 25 or under and never smoked is latest smoking status and was recorded in the last 12 months |       |
| or      |                                                                                                    |       |
| 4       | Ex-smoker is the most recent smoking status and was recorded in the last 12 months                      |       |
| or      |                                                                                                    |       |
| 4       | Ex-smoker recorded in three consecutive years and after any smoker code                                 |       |
|         |                                                                                                    |       |
|         | OK Ca                                                                                                   | ancel |

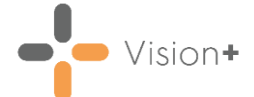

Where applicable the conditions are divided into hierarchical groups that are collapsed by default. Use the toolbar to expand and collapse the headings in order to view and add data:

- Expand or collapse individual groups
- Expand or collapse all groups
- 💽 Expand an individual branch
- 🖻 Collapse an individual branch

From an expanded heading you can add the data required:

| 000 | Rule L | .ogic - MR DAVIES, GRYPHON HUEIL [17/08/1993]                                                           | ΞX |
|-----|--------|----------------------------------------------------------------------------------------------------|----|
| •_  | •      | ●■     ■     Never smoked recorded after 25th birthday                                                  | 0  |
| Sm  | oking  | status must satisfy one of the following five conditions:                                               |    |
|     |        | Current smoker is most recent smoking status and was recorded in the last 12 months                     |    |
|     | or     |                                                                                                    |    |
|     | -      | all of the following:                                                                                   |    |
|     |        | Patient is 26 years or over                                                                             |    |
|     |        | * 🛕 Never smoked recorded after 25th birthday 🛛 No Data Recorded 🚽 😤 📧                                  |    |
|     |        | Never smoked is latest recorded smoking status                                                          |    |
|     |        | * 🛦 Never smoked after earliest diagnosis No Data Recorded 🛛 🗸 🖓 📷                                      |    |
|     | or     |                                                                                                    |    |
|     | ٠      | Patient is 25 or under and never smoked is latest smoking status and was recorded in the last 12 months |    |
|     | or     |                                                                                                    |    |
|     |        | Ex-smoker is the most recent smoking status and was recorded in the last 12 months                      |    |
| L   |        |                                                                                                    | _  |

**Note** - The **Rule Logic** tool is not available for all indicators.

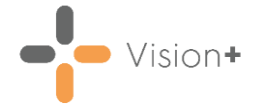

## **Rule Logic Exception Tool**

The **Rule Logic Exception** tool works in similarly to the **Rule Logic** tool. The only difference is the **Rule Logic Exception** tool is a visual representation of which Exception clinical terms need applying to the indicator in order to completely except the patient from the Indicator/Category.

To access the Rule Logic Exception screen, you can:

 Right-click the indicator from the Pop-up Alert Indicator screen and select Rule Logic Exception from the list:

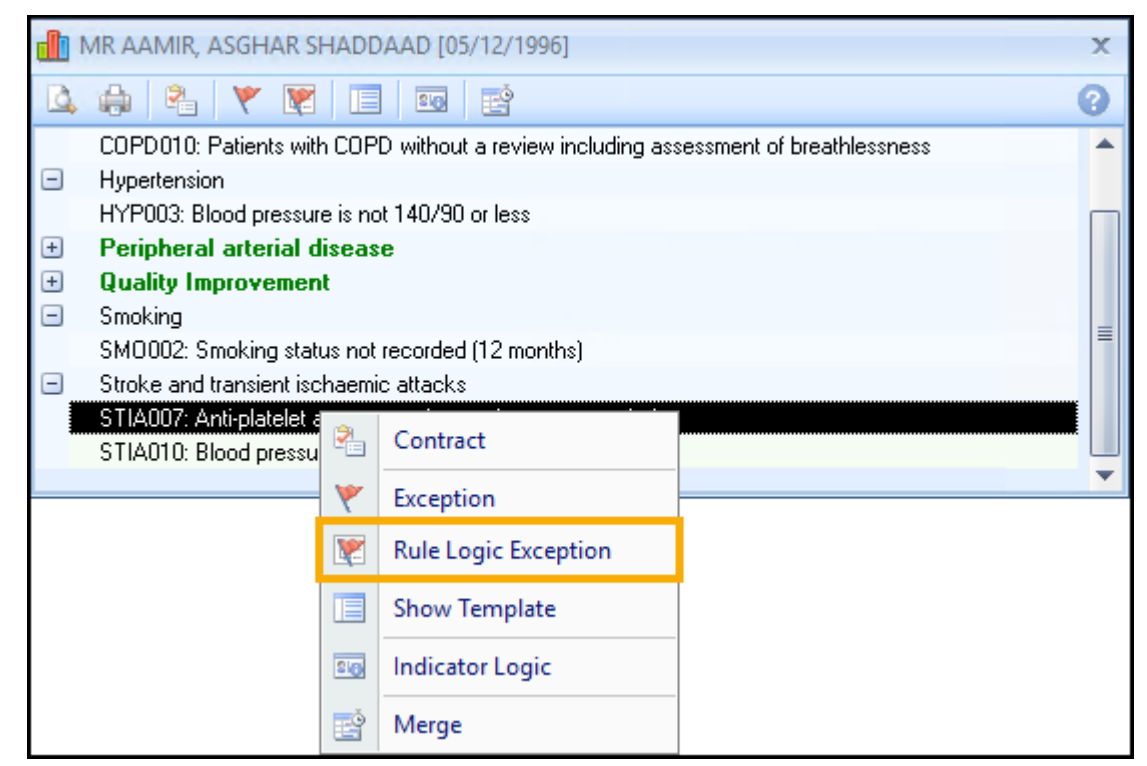

 Select the indicator line from the Pop-up Alert Indicator screen and then select from the toolbar:

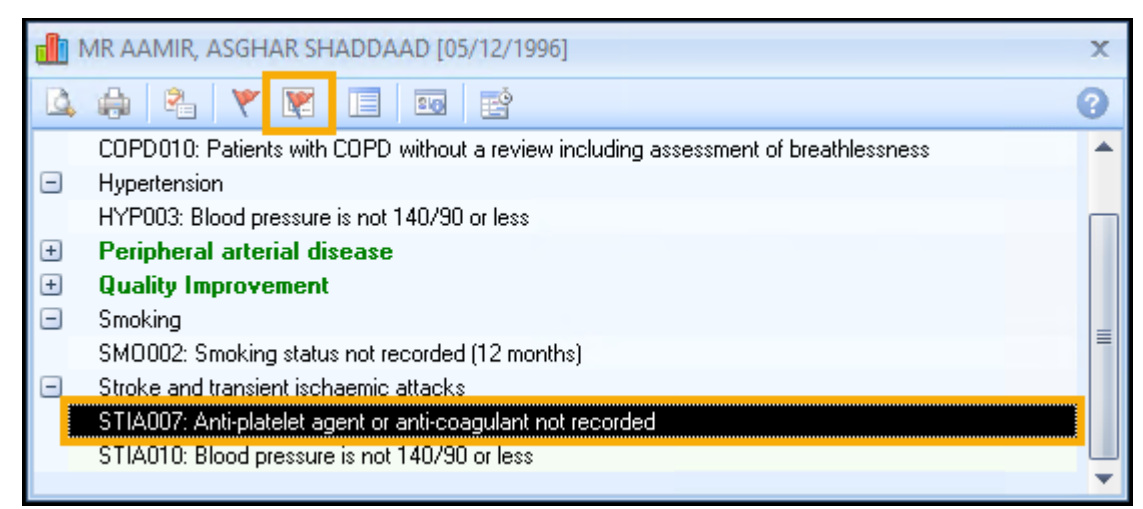

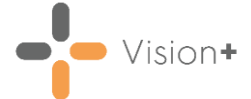

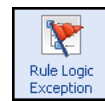

Select **Rule Logic Exception** from the toolbar of a template:

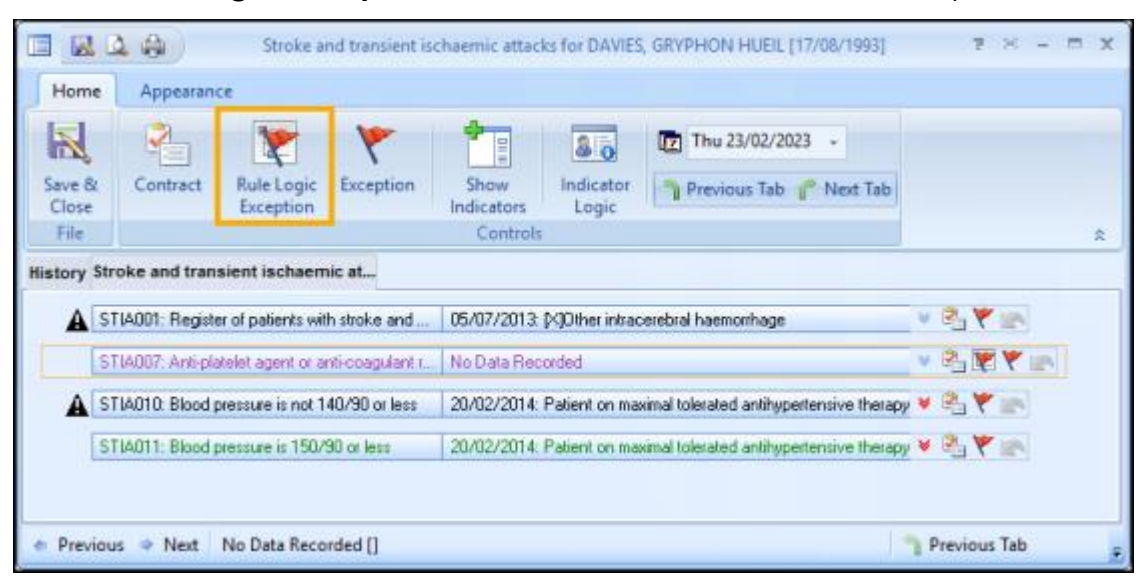

The Rule Logic Exception screen displays:

| 🕎 R          | ule L  | e Logic Exception - MR AAMIR, ASGHAR SHADDAAD [05/12/1996] | ⊟ X       |
|--------------|--------|------------------------------------------------------------|-----------|
| $\Phi_{\pm}$ | -      | : ♥目 ■目 Ecol Salicylate contraindicated                    | 0         |
| Alte         | nee ti | e therapies must be contraindicated                        |           |
|              | *      | Salicylate contraindicated                                 |           |
|              | and    | d                                                          |           |
|              | ۴      | Watarin contraindicated                                    |           |
|              | and    | d                                                          |           |
|              | ٠      | Clopidogrel contraindicated                                |           |
|              |        |                                                            |           |
|              |        |                                                            | OK Cancel |

The **Rule Logic** screen displays the words **AND/OR** making it clear what is expected to completely except the patient from the indicator or category.

Where applicable the conditions are divided into hierarchical groups that are collapsed by default. Use the toolbar to expand and collapse the headings in order to view and add data:

- Expand or collapse individual groups
- Expand or collapse all groups
- 🕑 Expand an individual branch
- 💻 Collapse an individual branch

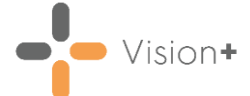

From an expanded heading you can add the data required:

| Y   | Rule I   | Logic Exception                                                    | □<br>× |
|-----|----------|--------------------------------------------------------------------|--------|
|     | -        | 📲 📲                                                                | 0      |
| All | three t  | herapies must be contraindicated                                   |        |
|     |          |                                                                    |        |
|     | <b>_</b> | * 🛕 Salicylate contraindication: expiring No Data Recorded 🛛 🛛 👻 🕅 |        |
|     |          | or                                                                 |        |
|     |          | A Collection contribution in the Data Decoded                      |        |
|     |          |                                                                    |        |
|     | and      |                                                                    |        |
|     |          | Warfarin contraindicated                                           |        |
|     | and      |                                                                    |        |
|     | ۰        | Clopidogrel contraindicated                                        |        |
|     |          |                                                                    |        |
|     |          | OK Cancel                                                          |        |
|     |          |                                                                    |        |

**Note** - The **Rule Logic Exception** tool is not available for all indicators.